# 广东省工业和信息化厅

粤工信办函 [2021] 69 号

## 广东省工业和信息化厅办公室关于 组织开展"5G+工业互联网" 项目库填报工作的通知

各地级以上市工业和信息化主管部门、中国电信广东分公司、中国移动广东公司、中国联通广东省分公司、省广电网络公司:

为贯彻落实《"5G+工业互联网"512 工程推进方案》和《5G 应用"扬帆"行动计划(2021-2023 年)》,加快"5G+工业互联网" 行业应用的规模化发展,进一步推动 5G 赋能制造业数字化转型, 我厅组织开展"5G+工业互联网"项目库填报工作。现将有关安排 通知如下:

一、填报"5G+工业互联网"项目库

请各地级以上市工业和信息化主管部门依托电信运营商,广 泛组织本地区相关单位填报"5G+工业互联网"项目库。具体要求 如下:

(一)项目库采取线上填报方式(网址: http://5gii.aii-alliance.org/pro/login),请各地级以上市工业和信息 化主管部门组织"5G+工业互联网"项目牵头单位在项目库中填 报及更新项目相关信息,并对企业注册及项目填报信息进行审 核。我厅将结合项目具体情况,择优予以重点推介。

(二)对于已获得国家及省市区各级财政资金支持或试点示 范项目称号的"5G+工业互联网"项目,要求有关单位应报尽报, 已完工项目认真梳理总结经验成效,在建项目如实填报进展情况。

(三)对于已填报过项目库的项目,要求有关单位根据项目 进展情况应改尽改,及时登录项目库更新修改填报内容。

(四)请各地级以上市工业和信息化主管部门加大宣传动员 力度,于8月20日前完成项目库填报及审核工作。

#### 二、总结报送"5G+工业互联网"发展情况

为全面总结评估我省"5G+工业互联网"发展情况,并系统谋 划下一阶段重点工作。请各地级以上市工业和信息化主管部门认 真梳理总结各地"5G+工业互联网"工作进展情况及成效(包括但 不限于政策支持、网络建设、重点行业、典型应用场景及案例、 产业培育、商业模式探索等),存在的主要问题,以及下一步工 作计划和建议,并提供相关政策文件、支持项目清单等参考材料 作为附件。请于 8 月 25 日前将书面总结报告报送至我厅工业互 联网处。

附件: 1. "5G+工业互联网"项目库操作说明(地市工信主管部

门)

-2 -

2. "5G+工业互联网"项目库操作说明(企业)

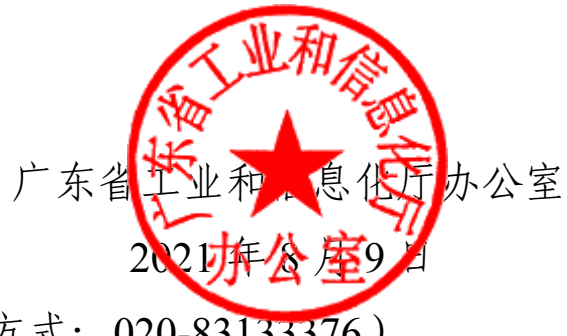

(联系人: 石林, 联系方式: 020-83133376)

附件 2

## "5G+工业互联网"项目库操作说明

#### (企业)

"5G+工业互联网"项目库在线运行,网址为: http://5gii.aii-alliance.org/pro/login。

#### 一、企业认证

企业注册并登录后,需要填写企业认证信息。填写位置如下 图,填写完成后,点击"提交"按钮,等待市级工信主管部门审核, 审核通过后方可在系统中填报项目。

| "5G+工业互联网"发展管理平台 |          | ➡ 首页 / 企业信息 | Ф 🕄 П 🤇   | ९ छ न 🙆 . |       |  |      |  |
|------------------|----------|-------------|-----------|-----------|-------|--|------|--|
|                  | (项目库)    | 首页 ● 企业信息 × |           |           |       |  |      |  |
| •                | 首页       | 众 未提交       |           |           | ▲ 已提交 |  | ⊘ 通过 |  |
| e                | • 企业信息   | *单位名称:      | 单位测试a3    |           |       |  |      |  |
| e                | 项目填报     | * 单位类型:     | 国有企业 (央企) |           |       |  |      |  |
| 9                | . 企业用户审批 | *联系人:       | а         |           |       |  |      |  |

#### 二、项目填报

点击左侧菜单中的"项目填报"可进行"5G+工业互联网"项目填报,如下图。

| "5G+工业互联网"发展管理平台 | ■ 首页 / 项目填报 |          |          |          |    |           |        |      |    | 8. |
|------------------|-------------|----------|----------|----------|----|-----------|--------|------|----|----|
| (项目库)            | 首页 💿 项目     | ■填报 ×    |          |          |    |           |        |      |    |    |
| 合 首页             | 土 操作说明      | ≥ 模板下载   | ⊢ 线上新增项目 | ◆ 本地上传项目 |    |           |        |      |    |    |
| ◎ 企业信息           | 项目名称        | 项目类型     | 项目状态     | 项目阶段     | 行业 | 项目开始/结束时间 | 项目实施地址 | 审核未通 | 操作 |    |
| ① 项目填报           |             |          |          |          |    | 暂无数据      |        |      |    |    |
| 息 企业用户审批         | 共0条 <       | 1 > 10条/ | 页 ~      |          |    |           |        |      |    |    |

点击"模版下载",可以下载项目模版的 excel 表格,表格中 给出了项目填报示例和应用场景说明,供企业参考。

企业可以通过以下两种方式进行项目填报:

(一)上传填写好的 excel 表格

点击"模版下载"按钮,下载 excel 模版,按照要求填写完成

后,点击"本地上传项目"按钮,将表格文件上传至系统,系统将 对表格进行完整性检验,请务必关注提示信息,表格中有关内容 漏填或错填都不能完成填报。确认无误后点击"提交"即可完成填 报。

(二)直接在项目库中新增项目

点击"线上新增项目"按钮,填写项目基本信息,然后点击"存 草稿"按钮。

| 项目简介   |          |     |      |  |
|--------|----------|-----|------|--|
| *项目简介: | XXXXXXXX |     |      |  |
|        |          | 存草稿 | 提交审核 |  |
|        | L L      |     |      |  |

之后点击"编辑"按钮, 依次填写企业基本信息、5G 网络基础设施情况、工业终端接入5G 网络的情况、项目应用和成效(其中\*为必填项)。在填写过程中,可以点击底部的"存草稿"按钮保存草稿。填报完成并确认无误后,点击"提交审核"按钮即可完成填报。

| 项目名称     | 项目类型      | 项目状态   | 项目阶段 | 行业         | 项目开始/结束时间               | 项目实施地址  | 审核未通 | 操作     |
|----------|-----------|--------|------|------------|-------------------------|---------|------|--------|
| ceshi666 | 企业项目      | 未发布    | 初期   |            | 2021-07-01 至 2021-07-02 | 江苏省 南京市 |      | 查看續報則除 |
|          |           |        |      |            |                         |         |      |        |
| 扁辑5G+工   | 业互联网项目    |        |      |            |                         |         |      |        |
|          | 项日其太信自    |        |      |            |                         |         |      |        |
|          |           | 项目基本信  | 息    |            |                         |         |      |        |
|          | 企业基本信息    |        |      |            |                         |         |      |        |
| 5G译      | 网络基础设施情况  | 项目情况   |      |            |                         |         |      |        |
| 工业终端接    | 表入5G网络的情况 | * 项目名和 | 尔:   | ceshi666   |                         |         |      |        |
|          | 项目应用和成效   | • 项目时间 | a):  | 2021-07-01 | 至 🗎 2021-07-03          | >       |      |        |
|          | 项目审核流程    |        |      |            |                         | -       |      |        |
|          |           | * 雨日迷ヲ | EU : | 心山而日       |                         |         |      |        |

#### 三、审核进度

在上级主管部门审核过程中,可以点击"查看"按钮,点击"项目 审核流程",查看当前项目的审核进度。

点击"下载项目详情"按钮,可以下载已填写项目的 excel 表格进 - 8 -

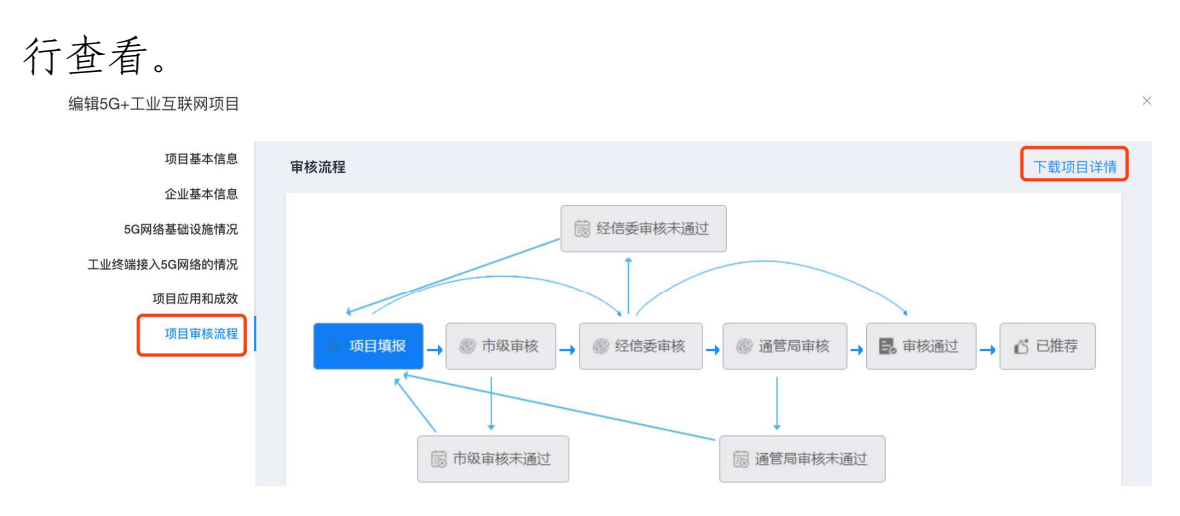

也可以通过首页的消息通知来查看当前项目审核进度。

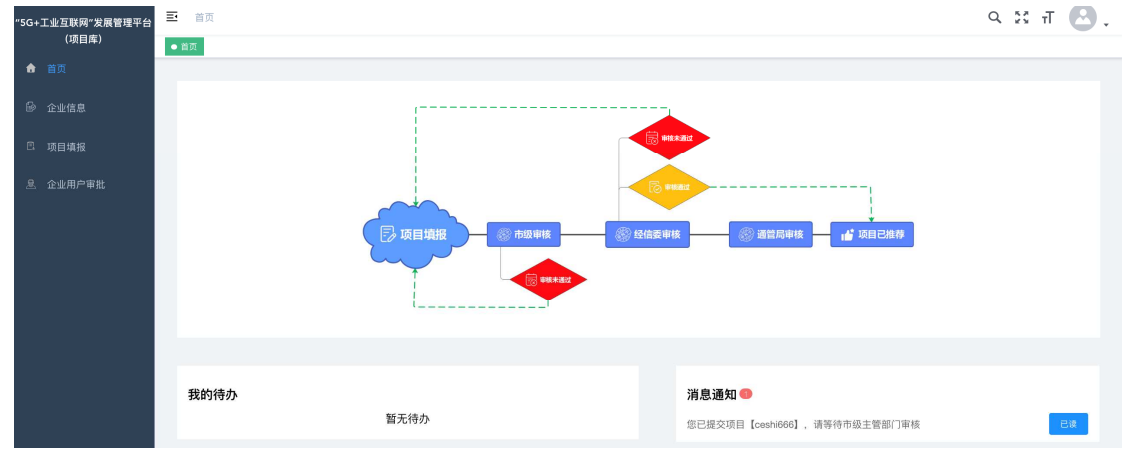

### 四、企业更新修改填报内容

当项目未提交时,企业可以直接编辑修改项目内容。

当项目提交后,企业需要撤回项目进行修改。点击项目后面的"申请撤回"按钮,填写撤回理由,修改项目完成后再次提交审核。

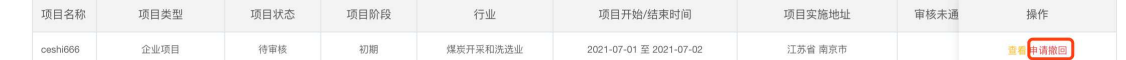

#### 五、其他事项

市级主管部门在项目库使用过程中如遇问题,可联系项目库 开发运维团队微信号: iiplus001。

**公开方式:**依申请公开